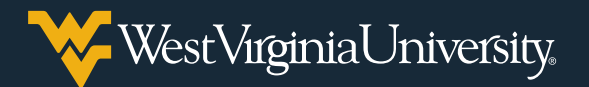

## CREATING YOUR NOVELHEALTH ACCOUNT AND BOOKING YOUR VACCINE APPOINTMENT

Vaccine clinics are held Fridays from 1-3 p.m. in the Student Recreation Center's lower gym. First and second doses and booster shots of the Pfizer vaccine will be available on a firstcome, first-served basis.

To save time, you can schedule your appointment in advance by going to book.novelhealth.ai/MCHDC.

## **Creating Your Account**

 On the Book an appointment page, select a time under the day you'd like to receive your vaccine. To see more time slots for a particular day, select More appointments. If you would like to book weeks in advance, click the arrow to see more time slots.

| Book an appointment |              |              |                  |               |               |
|---------------------|--------------|--------------|------------------|---------------|---------------|
| WVU Rec Center      | Fri<br>Oct 8 | Sat<br>Oct 9 | Sun<br>Oct 10    | Mon<br>Oct 11 | Tue<br>Oct 12 |
| Get Directions      | 1:10 pm      |              |                  |               |               |
|                     | 1:20 pm      |              |                  |               |               |
|                     | 1:30 pm      |              |                  |               |               |
|                     | 1:40 pm      |              |                  |               |               |
|                     | 1:50 pm      |              |                  |               |               |
|                     |              |              | More appointment | ts            |               |
|                     |              |              |                  |               |               |

 If you already have a novelHealth account, log in. Otherwise, click Create New Account.

| Today, October 8, 1:30 PM EDT                       |  |  |  |
|-----------------------------------------------------|--|--|--|
| Create New Account                                  |  |  |  |
|                                                     |  |  |  |
| <b>Note:</b> You can also sign in with your Google, |  |  |  |

- 3. Enter your **Email Address** and **Legal First** and **Last Name**.
- 4. Select the **Month**, **Day** and **Year** of your birth and your **Sex**.

| Email address         |           |      |  |
|-----------------------|-----------|------|--|
| username@mix.wvu.edu  |           |      |  |
| Enter Your Legal Name | Ū         |      |  |
| First Name            | Last Name |      |  |
| Sandy                 | Beach     |      |  |
| Date of Birth         |           |      |  |
| Month                 | Day       | Year |  |
| October 🔻             | 10        | 2005 |  |

- 5. Create a **Password** that meets the listed parameters and select your **Preferred Language**.
- Review the Terms of Use and Privacy Policy, then select the box and click Save & Continue.

| Password                                                                                                    |           |             |      |   |
|----------------------------------------------------------------------------------------------------|-----------|-------------|------|---|
|                                                                                                    | •••       |             |      | Ŋ |
| Create a password that:<br><ul> <li>Contains at least 8 characters</li> <li>Contains upper case letters (A-Z)</li> <li>Contains lower case letters (a-z)</li> <li>Contains at least one number (0-9)</li> <li>Contains at least one symbol</li> </ul> |           |             |      |   |
| Preferred La                                                                                                    | anguage   |             |      |   |
| O English                                                                                                    | 🔿 Spanish |             |      |   |
| ✓ I have read and accept novelHealth <u>Terms of Use</u> and <u>Privacy Policy</u> .                                                                                                    |           |             |      |   |
|                                                                                                    |           | Save & Cont | inue |   |

## Booking Your Vaccine Appointment

- 1. Confirm that your appointment time is correct and select who the visit is for.
- 2. Enter "vaccine" as the reason for your visit and enter your cell phone number.

| Time                       |  |
|----------------------------|--|
| Friday, October 8, 1:30 PM |  |
| Choose another time        |  |
| Who is this visit for?     |  |
| Myself                     |  |
| Someone else               |  |
| Reason for your visit      |  |
| Vaccine                    |  |
|                            |  |
| Valid Cell Number          |  |
| (304) 290-0000             |  |
|                            |  |
|                            |  |

3. Click inside the **Insurance** field to either select your insurance provider or **Skip insurance**.

| Self paying                                  |  |
|----------------------------------------------|--|
| Skip insurance                               |  |
| 1199SEIU                                     |  |
| Aetna Better Health FL: Florida Healthy Kids |  |
| Aetna Better Health IL: FHP/Medicaid         |  |
| Aetna Better Health KY: Medicaid             |  |
| Alameda Alliance for Health                  |  |
| Alignment Health Plan                        |  |

**Note:** Vaccines are provided for free and proof of insurance is not required.

4. Select whether you are a new patient or have received a vaccine dose at the clinic before.

5. Click the box to confirm that the above information is correct, then click **Continue**.

| Insurance                                                                   |   |  |
|-----------------------------------------------------------------------------|---|--|
|                                                                             | Q |  |
| Are you a new patient for COVID Vaccine Clinic?                             |   |  |
| • Yes, I am a new patient.                                                  |   |  |
| O No, I have seen COVID Vaccine Clinic before.                              |   |  |
| I confirm that the above information is correct to the best of my knowledge |   |  |
| Continue                                                                    |   |  |

6. Enter your **Address**, including **Zip Code**, **City** and **State**.

| Address             |       |
|---------------------|-------|
| 123 East Street     |       |
| Address (Continued) |       |
|                     |       |
| Zip                 |       |
| 26501               |       |
| City                | State |
| Morgantown          | wv    |
|                     |       |

- 7. Enter your **Social Security Number**, and select your primary **Language**, **Race** and **Ethnicity**.
- 8. After ensuring all details are correct, click **Book Appointment**.

| SSN                 |   | Language               |   |  |
|---------------------|---|------------------------|---|--|
| 000-00-0000         |   | English                | Q |  |
| Deer                |   | Table 1 - Iau          |   |  |
| Касе                |   | Ethnicity              |   |  |
| White               | * | Not Hispanic or Latino | * |  |
|                     |   |                        |   |  |
| Book Appointment    |   |                        |   |  |
| 🚖 Secure Connection |   |                        |   |  |
|                     |   |                        |   |  |